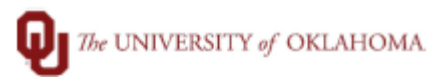

| Step        | How to Create a New Combo Code                                                                                                    |
|-------------|----------------------------------------------------------------------------------------------------|
| Navigation: | Manger Self Service - ePAF Homepage > Search Window                                                                                                    |
| 1           | In this document, we will discuss how to create a combo code for an employee through eForm.                                                                                                    |
| 2           | Open the ePAF Tile from Manager Self Service.                                                                                                    |
|             | ORACLE <sup>®</sup> • Manager Self Service                                                                                                    |
|             | ePAF Homepage GT Paperless I9 with E-Verify                                                                                                    |
|             |                                                                                                    |
|             |                                                                                                    |
| 3           | Search for an employee in the upper left box in one of these ways:                                                                                                    |
| 3           | <ul> <li>Search for an employee in the upper left box in one of these Ways:</li> <li>1. Search by Name <ul> <li>Enter their first name followed by their last name. Partial names can be used.</li> <li>For example: Search for "Ma Fle" will return Marcella Fleming, Mary Fleming, Max Fletcher, and Matthew Fleming, etc.</li> <li>Add more letters to the name to narrow the search.</li> <li>Use the beginning of the names when using partial names.</li> </ul> </li> <li>2. Search by Employee ID <ul> <li>Partial or whole EMPL IDs can be used.</li> <li>Use the beginning for the EMPL ID when using partial numbers.</li> </ul> </li> </ul> |
| 4           | Click on "Add Additional Payment" action from the related action drop-down.                                                                                                    |

| Q | The UNIVERSITY of OKLAHOMA |
|---|----------------------------|
| Ψ | The UNIVERSITY of OKLAHOMA |

|   | Actions × - Fluid                                                                                                    |
|---|----------------------------------------------------------------------------------------------------|
|   | Current Employee Personal Data >                                                                                                    |
|   | Job Change >                                                                                                    |
|   | Request Pre-Authorization > nt                                                                                                    |
|   | Transfer >                                                                                                    |
|   | View Job Data                                                                                                    |
|   | Add Additional Pay                                                                                                    |
|   | Funding Distribution Change                                                                                                    |
|   | Terminate/Resign                                                                                                    |
|   | Retire                                                                                                    |
|   | Leave of Absence                                                                                                    |
|   |                                                                                                    |
| 5 | In the *Earnings Code field enter the applicable earning code the new combo code should be                                                                                                    |
|   | connected to see example                                                                                                    |
|   |                                                                                                    |
|   | Croste an Additional Day - Additional Day Dataila                                                                                                    |
|   | Create an Additional Pay : Additional Pay Details                                                                                                    |
|   | Any fields that appear in KED are invalid values based on previous selections or defaulting data that is not valid for this form. These values will need to be changed before the form is submitted.                                                                                                    |
|   | Additional Pay Details                                                                                                    |
|   | For assistance selecting an Earnings Code, please see your campus payroll website.                                                                                                    |
|   | *Pay Period End Date 2021-01-30                                                                                                    |
|   | Home Department                                                                                                    |
|   | *Pay from this Department Q Anesthesiology *Earnings Code Q                                                                                                    |
|   | *Amount per paycheck \$ \$0.00 *Number of Payments 1                                                                                                    |
|   | Total Payment \$0.00                                                                                                    |
|   | Work End Date Work End Date                                                                                                    |
|   | 11 Justification                                                                                                    |
|   | Should this payment have different funding from the Yes Do you need to add or update any of this employee's titles? No                                                                                                    |
|   | position 2                                                                                                    |
| 6 | Under the Daymont Funding section click Select/Create Cambo Code                                                                                                    |
| υ | Under the Fayment Funding section thick select/Create Compo Code.                                                                                                    |
|   | Payment Funding                                                                                                    |
|   | Distribute additional pay funding in the table below. Use the + and - buttons on the far right side of the table to add or delete rows as needed. A maximum of three payment funding rows can be added. Payment funding percent must total to 100%.                                                                                                    |
|   | Additional Pay St. C. Distribution Amount for Psychold & C. Select/Craste Combo Code UD Combo Code A Assault C. Con C. Supplier C. Smith C. Supplier C. Duran C. Duran C. Dura |
|   | Auditorial ay A      Distribution Announce per raycheck a      selectocreate Combo Code      Account      Org      Punction      Entity      Source      Punpose      Project     1     0.000000     Select/Create Combo Code                                                                                                    |
|   |                                                                                                    |

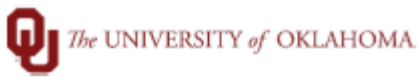

| 7 | Enter the applicable chartfield information in the necessary fields. Then click Create.                                                                                                    |
|---|----------------------------------------------------------------------------------------------------|
|   | Select HR Combo Code     ×       Combo Code     Q       Bus Unit     OUHSC                                                                                                    |
|   | Account Fund Org Function Entity Source Purpose<br>511316 Q Q Q Q Q Q Q Q Q Q Q Q Q Q Q Q Q Q Q                                                                                                    |
|   | Search Create                                                                                                    |
| 8 | PS Will return back to the Payment Funding Section with the new HR Combo Code created, take note of the code. Exit the additional pay screen without saving.           Payment Funding           Distribute additional pay funding in the table below. Use the + and - buttons on the far right side of the table to add or delete rows as needed. A maximum of three payment funding rows can be added. Payment funding percent must total to 100%. |
|   | Additional Pay % O Distribution Amount per<br>Paycheck \$ O Select/Create Combo Code HR Combo<br>Code O Org O Function Entity Source O Purpose Project Fund Insert A Delea<br>Row Row Provide Row Project Fund Insert A Row Row                                                                                                    |
|   | 1 0.00000 0.00000 Select/Create Combo Code 000078522                                                                                                    |
|   | Do you want to save your changes?<br>Click Yes to go back and save, No to discard your changes<br>Yes No                                                                                                    |